Как получить идентификатор на сайте Евразийского учета птиц EUROBIRDWATCH.RU

Зайти на сайт <u>eurobirdwatch.ru</u>

Выбрать пункт в меню "Анкеты".

eurobirdwatch.ru/?mm=5

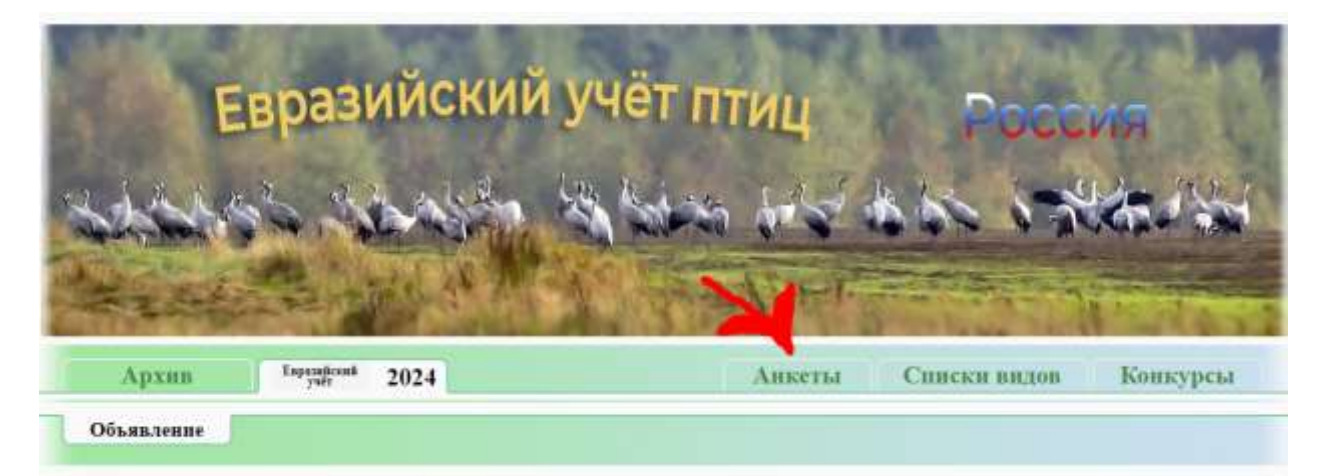

Нажать на кнопку "Запрос идентификатора":

| Для заполнения<br>получить регистраци<br>сообщении, отправл<br>регистрационный плет                                             | Анкет учета птиц необходимо предварительно заблаговременно<br>понный идентификатор. Перейдите по ссылке, указанной в<br>тенном на адрес Вашей электронной почты, или введите<br>ентификатор здесь:                                                                                                    |
|----------------------------------------------------------------------------------------------------|----------------------------------------------------------------------------------------------------|
|                                                                                                    | + Переход по пдентификатору                                                                                                    |
| Вы можете самос<br>регистрации также и<br>взаимодействуете (п<br>регистрационного пис<br>утратили его, отправ<br>идентификатор: | стоятельно получить регистрационный идентификатор. Процедуру<br>может произвести региональный координатор, с которым Вы<br>проверьте ящик электронной почты на предмет получения<br>сьмаю Еслиры уже получали регистрационный идентификатор, но<br>выте запрос на получение повторно. Получить регистрационный |

Вести свой действующий адрес электронной почты, на который будет отправлено письмо с идентификатором. Поставить отметку на согласие обработки персональных данных. Нажать кнопку отправить:

|         | - Запрос иденти                                                                   | фикатора                                                           |
|---------|-----------------------------------------------------------------------------------|--------------------------------------------------------------------|
|         | Bam E-mail:                                                                       | Отправить                                                          |
|         | Политика ОПД                                                                      | оботку персональных данных                                         |
|         |                                                                                   |                                                                    |
| Если Вы | и взанмодействуете с регновальным координато<br>оставьте поле пустьм, если коорди | ором, уклжите адрес его мектровной почты;<br>интор Вам вензвестен: |

Если все прошло успешно, вы получите такое сообщение:

| Bam E-n                 | aait                                             | Отпозвить            |
|-------------------------|--------------------------------------------------|----------------------|
| Serie Series            |                                                  |                      |
| Политика ОПД            | 🦪 Согласие на обработку персональных д           | annax                |
|                         |                                                  |                      |
|                         | Письмо успешно отправлено!                       |                      |
|                         |                                                  |                      |
| Если Вы взаимодействует | е с региональным координатором, укажите адрес ег | о электронной почты; |
| OCTABL                  | те поле пустым, если координатор Вам неизвестен: |                      |

Если вы уже получали идентификатор на указанный адрес, система выдаст уведомление:

| Bam E-mail:                  |                                  | Опправить                         |
|------------------------------|----------------------------------|-----------------------------------|
| Политика ОПД                 | Согласие на обработку пер        | сональных данных                  |
| Регистрационное письм        | ю было отправлено на указаны     | й адрес                           |
| Отправ                       | пть письмо снова? Повтор         | ить —                             |
| Если Вы взаимодействуете с р | егиональным координатором, указ  | ките адрес его электронной почты; |
| оставьте п                   | оле пустым, если координатор Вам | і нешвестен:                      |

Нажмите повторить, если необходимо повторное отправление идентификатора.